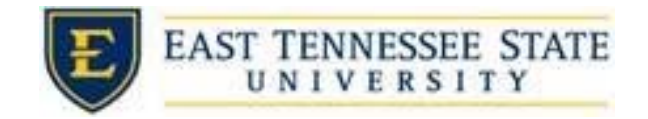

## How to Review Time Sheets

- 1. Navigate to <a href="https://etsu.studentemployment.ngwebsolutions.com/">https://etsu.studentemployment.ngwebsolutions.com/</a>
- 2. Click the On-Campus Employers link

a.

a.

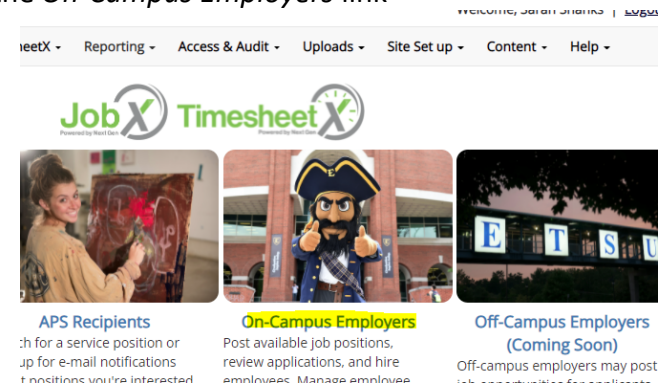

3. Click TimesheetX Login, and long in using ETSU username and password.

| o me employees, employ | ment governes and required documents are at your might           |
|------------------------|------------------------------------------------------------------|
|                        |                                                                  |
|                        | Employer Tools                                                   |
| and access to all      | JobX Login<br>Login to post jobs, hire students, and access stud |
|                        | TimesheetX Login                                                 |

- 4. If the student deadline has passed, follow the instructions below
  - a. You'll be taken to the TimesheetX "To-Do Items page"
    - i. Select a cost center from the drop-down box at the top left.

| All Cost Centers | First Namo | center  | Filter by Cost ce |
|------------------|------------|---------|-------------------|
| All Cost Centers | riscianie  | Lenter. | Filter by cost ce |
| O All Timesheets |            | ers 🗸 🗸 | All Cost Centers  |
|                  |            | heets   |                   |
|                  |            |         |                   |

b. Select the appropriate radio button. It is recommended that you suggest *Timesheets I'm the Primary Supervisor* and *Primary or Secondary Supervisor* to see all the timesheets you can interact with.

| Filter by  | Cost center:    |         |
|------------|-----------------|---------|
| All Cos    | st Centers      | ~       |
|            | Timesheets      |         |
|            |                 |         |
| Timesh     | eets I'm the Pr | imary   |
| Supervi    | isor            |         |
| $\bigcirc$ | Primary Supe    | rvisor  |
| 0          | Only            |         |
| $\bigcirc$ | Primary or Se   | condary |
|            | Supervisor      |         |

i.

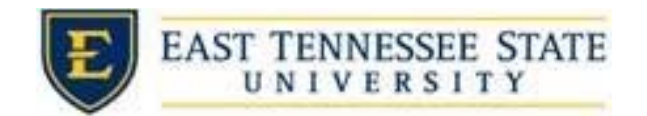

1. To locate time sheets requiring approval, uncheck the filter boxes next to all the timesheet statuses with the exception of *Pending Approval* and *Delinquent Timesheets* 

| 1 | Filter by timesheet status:  |
|---|------------------------------|
|   | Returned To Supervisor (0)   |
|   | Incomplete By Supervisor (0) |
|   | Delinquent Timesheets (2)    |
|   | Resubmitted By Employee (0   |
|   | Pending Approval (0)         |
|   | Approved (0)                 |

a.
 c. Once you've located the time sheet you wish to review/approve, you can either mouse over the magnifying glass to review the time sheet entries

| Delinquent : ETSU Semi                                                                                                    | -Monthly Pay Sch                                          | nedule: 03/                 | 01/22-03/   | 15/22        |                        |                    |
|----------------------------------------------------------------------------------------------------|-----------------------------------------------------------|-----------------------------|-------------|--------------|------------------------|--------------------|
| Job                                                                                                    |                                                           | Hours <sup>Bre</sup><br>Mir | ak<br>Is Em | iployee Dead | dline Last Modified    |                    |
| Schol                                                                                                    | arship Clerical                                           | 8.15 0                      | 3/1         | 6/2022 11:5  | 59 PM 3/3/2022 1:01 PM | ∕ <mark>Q</mark> ⊵ |
| Cost Center Financial Aid &:<br>Job Title Scholarship Cle<br>Status Incomplete<br>Pay Period 03/01/22-03/15<br>Deadline March 16, 2022 | Scholarships<br>rical Assistant<br>/22<br><b>11:59 PM</b> |                             |             |              |                        | Q                  |
|                                                                                                    | Time Sheet Entr                                           | ries                        |             |              |                        |                    |
| Date                                                                                                    | Start                                                     | End                         | Break       | Hours        |                        |                    |
| Thursday, March 3, 2022                                                                                                    | 1:01 PM                                                   | 4:25 PM                     | 0           | 3.4          |                        |                    |
|                                                                                                    | Notes:                                                    |                             |             |              |                        |                    |
| Monday, March 7, 2022                                                                                                    | 2:05 PM                                                   | 4:27 PM                     | 0           | 2.37         | ]                      |                    |
|                                                                                                    | Notes:                                                    |                             |             |              | 1                      |                    |
| Thursday, March 10, 2022                                                                                                    | 1:59 PM                                                   | 4:22 PM                     | 0           | 2.38         | 1                      |                    |
|                                                                                                    | Notes:                                                    |                             |             |              | ]                      |                    |
|                                                                                                    |                                                           |                             | Tota        | l: 8.15 hrs  |                        |                    |

d. Or click on the magnifying glass to review more details about this hire and/or time sheet or edit/approve/reject the time sheet individually.

i.

| 3/16/2022 11:59 PM 3/3/2022 1:01 PM                                                                                                    | 3/16/2022 11:                                                                  | :59 PM 3/3/20                                            | 22 1:01 DM                                 |                    |                                               |                                           |            |
|----------------------------------------------------------------------------------------------------|--------------------------------------------------------------------------------|----------------------------------------------------------|--------------------------------------------|--------------------|-----------------------------------------------|-------------------------------------------|------------|
| 3/16/2022 11:59 PM Never Started     Image: Constraint of the started       Time Sheet Entries       Date     Start     End     Break     Hours     Made Chr       Thursday, March 03     1:01 PM     4:25 PM     -     3 hrs 24 mins     Edit     Deleter       Note:     Note:       Thursday, March 10     1:59 PM     4:22 PM     -     2 hrs 23 mins     Edit     Deleter       Note:     Note: | 3/16/2022 11                                                                   |                                                          | 22 1.01 PW                                 |                    |                                               |                                           |            |
| Time Sheet Entries       Date     Start     End     Break     Hours     Made Charlow       Thursday, March 03     1:01 PM     4:25 PM      3 hrs 24 mins     Edit     Delete       Monday, March 07     2:05 PM     4:27 PM      2 hrs 22 mins     Edit     Delete       Note:      1:59 PM     4:22 PM      2 hrs 23 mins     Edit     Delete                                                       | 5/10/2022 11                                                                   | :59 PM Never                                             | Started                                    | Q⊠                 |                                               |                                           |            |
| Thursday, March 03         1:01 PM         4:25 PM          3 hrs 24 mins         Edit         Delete           Note:          2 hrs 22 mins         Edit         Delete          2 hrs 22 mins         Edit         Delete           Note:          2 hrs 22 mins         Edit         Delete           2 hrs 23 mins         Edit         Delete                                                   |                                                                                |                                                          |                                            |                    |                                               |                                           |            |
| Monday, March 07         2:05 PM         4:27 PM          2 hrs 22 mins         Edit         Delete           Note:          2 hrs 23 mins         Edit         Delete           Note:          2 hrs 23 mins         Edit         Delete                                                                                                    | Time Sheet Entries                                                             | Start                                                    | End                                        | Break Ho           | urs                                           |                                           | Ma         |
| Note:         2 hrs 23 mins         Edit         Delete           Note:                 Delete                 Delete                                                                                               <                                                                                                    | Time Sheet Entries<br>Date<br>Thursday, March 03                               | Start<br>1:01 PI                                         | End<br>4:25 PM                             | Break Ho           | urs<br>3 hrs 24 mins                          | Edit Delete                               | Ma<br>Che  |
| Thursday, March 10         1:59 PM         4:22 PM         -         2 hrs 23 mins         Edit         Delete           Note:                                                                                                    | Time Sheet Entries Date Thursday, March 03 Monday, March 07                    | Start<br>1:01 PI<br>Note:<br>2:05 PI                     | End 4:25 PM                                | Break Ho           | urs<br>3 hrs 24 mins<br>2 hrs 22 mins         | Edit Delete<br>Edit Delete                | Mar<br>Che |
| Note:                                                                                                    | Time Sheet Entries Date Thursday, March 03 Monday, March 07                    | Start<br>1:01 PI<br>Note:<br>2:05 PI<br>Note:            | End 4:25 PM                                | Break Ho           | urs<br>3 hrs 24 mins<br>2 hrs 22 mins         | Edit Delete<br>Edit Delete                | Mai        |
|                                                                                                    | Time Sheet Entries Date Thursday, March 03 Monday, March 07 Thursday, March 10 | Start<br>1:01 PI<br>Note:<br>2:05 PI<br>Note:<br>1:59 PI | End<br>M 4:25 PM<br>M 4:27 PM<br>M 4:22 PM | Break Ho<br>1<br>1 | urs 3 hrs 24 mins 2 hrs 22 mins 2 hrs 23 mins | Edit Delete<br>Edit Delete<br>Edit Delete | Ma<br>Che  |

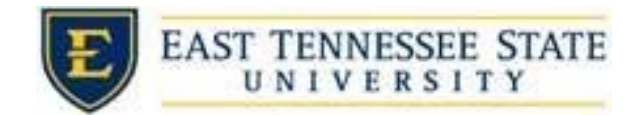

- 5. If the student deadline hasn't passed follow the instructions below
  - a. From the TimesheetX dropdown list, select Timesheet Control Panel

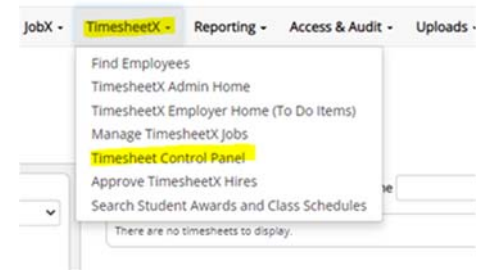

 To see only students you supervisor, select Only show time sheets for Jobs I supervise, and ensure that Show archived hire data is unchecked to view active hires.
 Then click View Hires.

|              | Cost Center   |                         |          |                    |                 |                 |             |            |
|--------------|---------------|-------------------------|----------|--------------------|-----------------|-----------------|-------------|------------|
|              | Financial Aid | & Scholarships          | -        | ~                  |                 |                 |             |            |
|              | Only sho      | ow time sheets for Jobs | Isuperv  | ise.               |                 |                 |             |            |
|              | O Show all    | time sheets in the sele | ected Co | st Center.         |                 |                 |             |            |
|              | Show arc      | nived hire data?        |          |                    |                 |                 |             |            |
|              |               |                         |          |                    |                 |                 |             |            |
|              |               |                         |          |                    |                 |                 |             |            |
|              | Jobs for wi   | nich I am a secondary   | superv   | isor               |                 |                 |             |            |
|              | Scholarshi    | p Clerical Assistant    |          |                    | Ma              | nage Job        |             | View Hires |
| a.           | lick on       | All time ch             | ootc     | to view the        | studont's       | timochoc        | )tc         |            |
| <i>b</i> . с |               | All time sh             | eels     | to view the        | students        | stimeshee       | .15         |            |
|              |               | Jobs for which I am     | a secon  | dary supervisor    |                 |                 |             |            |
|              |               | Scholarship Clerica     | Assista  | nt                 |                 | Manage Job      |             |            |
|              |               | Employee Name           | Extras   | Current Time sheet | All Time sheets | Orig. Award Amt | Award Balan |            |
|              |               |                         | N/A      | Create time sheet  | All time sheets | N/A             | N/A         |            |

i.

i.

## c. Select *Go to time sheet* for the pay period you wish to review.

| 21 22 22 22 22 22 22 22 22 22 22 22 22 2                           |                                                                                                    |                                                                                                    |                                                                                                    |                                                                                                    |                                                                                                    |
|--------------------------------------------------------------------|----------------------------------------------------------------------------------------------------|----------------------------------------------------------------------------------------------------|----------------------------------------------------------------------------------------------------|----------------------------------------------------------------------------------------------------|----------------------------------------------------------------------------------------------------|
| 02/01/22 02/15/22                                                  | Description                                                                                                    | Total                                                                                                    | Hours                                                                                                    | Rate                                                                                                    |                                                                                                    |
| 05/01/22-05/15/22                                                  | Regular Hours                                                                                                    | \$0.00                                                                                                    | 8.15*                                                                                                    |                                                                                                    | Go to time sh                                                                                                    |
| Tuesday, March 01 - Tuesday, March 15, 2022                        | * Estimated value                                                                                                    | e - time sh                                                                                                    | neet not y                                                                                                    | et finalized                                                                                                    |                                                                                                    |
| 02/16/22-02/28/22                                                  | Description                                                                                                    | Total                                                                                                    | Hours                                                                                                    | Rate                                                                                                    |                                                                                                    |
| Wednesday, February 16 - Monday, February 28, 2022                 | Regular Hours                                                                                                    | \$0.00                                                                                                    | 9.82                                                                                                    |                                                                                                    | Go to time                                                                                                    |
| Finalized: March 07, 2022 3:23 PM                                  | 0                                                                                                    |                                                                                                    |                                                                                                    |                                                                                                    |                                                                                                    |
| 02/01/22-02/15/22                                                  | Description                                                                                                    | Total                                                                                                    | Hours                                                                                                    | Rate                                                                                                    |                                                                                                    |
| Tuesday, February 01 - Tuesday, February 15, 2022                  | Regular Hours                                                                                                    | \$0.00                                                                                                    | 8.13                                                                                                    |                                                                                                    | Go to time sl                                                                                                    |
| Finalized: February 18, 2022 3:07 PM                               | _                                                                                                    |                                                                                                    |                                                                                                    |                                                                                                    |                                                                                                    |
| 01/16/22-01/31/22<br>Sunday, January 16 - Monday, January 31, 2022 | Description                                                                                                    | Total                                                                                                    | Hours                                                                                                    | Rate                                                                                                    |                                                                                                    |
|                                                                    | Regular Hours                                                                                                    | \$0.00                                                                                                    | 2.40                                                                                                    |                                                                                                    | Go to time s                                                                                                    |
|                                                                    | 03/01/22-03/15/22<br>Tuesday, March 01 - Tuesday, March 15, 2022<br>02/16/22-02/28/22<br>Wednesday, February 16 - Monday, February 28, 2022<br>Finalized: March 07, 2022 3:23 PM<br>02/01/22-02/15/22<br>Tuesday, February 01 - Tuesday, February 15, 2022<br>Finalized: February 18, 2022 3:07 PM<br>01/16/22-01/13/122<br>Sunday, January 16 - Monday, January 31, 2022 | 03/01/22-03/15/22 Tuesday, March 01 - Tuesday, March 15, 2022 Tuesday, March 01 - Tuesday, March 15, 2022 Colored Colored Colo | 03/01/22-03/15/22         Description         Total           Tuesday, March 01 - Tuesday, March 15, 2022         Regular Hours         \$0.00           * Estimated value - time sh         0.2/16/22-02/28/22         Description         Total           Wednesday, February 16, Nonday, February 28, 2022         Thialized: Value - time sh         0.00           Finalized: Karch 07, 2022 3/23 PM         Description         Total           02/01/22-02/15/22         Description         Total           Tuesday, February 10 - Tuesday, February 15, 2022         Regular Hours         \$0.00           Finalized: February 01 - Tuesday, February 15, 2022         Description         Total           Regular Hours         \$0.00         Total         Regular Hours           01/16/22-01/31/22         Description         Total         Recurrent           Sunday, January 16- Monday, January 31, 2022         Description         Total | O3/01/22-03/15/22         Description         Total         Hours           Tuesday, March 01 - Tuesday, March 15, 2022         Regular Hours         \$0.00         8.15+           * Estimated value - time sheet not yr         02/16/22-02/28/22         Description         Total         Hours           Viednesday, February 16 - Monday, February 28, 2022         Finalized: March 07, 2022 3:23 PM         Description         Total         Hours           02/101/22-02/15/22         Tuesday, February 15, 2022         Total         Hours         \$0.00         9.82           Tinalized: March 07, 2022 3:23 PM         Description         Total         Hours         \$0.00         8.13           02/101/22-02/15/22         Tuesday, February 15, 2022         Description         Total         Hours           Sunday, January 16, 2022 3:07 PM         01/16/22-01/31/22         Description         Total         Hours           Sunday, January 16, Monday, January 31, 2022         Rescription         Total         Hours | O3/01/22-03/15/22         Description         Total         Hours         Rate           Regular Hours         \$0.00         8.15*         *         *         Estimated value - time sheet not yet finalized           02/16/22-02/28/22         Description         Total         Hours         Rate           02/01/22-02/28/22         Description         Total         Hours         Rate           Regular Hours         \$0.00         9.82         Finalized         *           02/01/22-02/15/22         Description         Total         Hours         Rate           02/01/22-02/15/22         Description         Total         Hours         Rate           02/01/22-02/15/22         Description         Total         Hours         Rate           Regular Hours         \$0.00         8.13         *           Viriade Struary 10 - Tuesday, February 15, 2022         Pescription         Total         Hours         Rate           01/16/22-01/131/22         Description         Total         Hours         Rate           Sunday, January 16 - Monday, January 31, 2022         Pescription         Total         Hours |